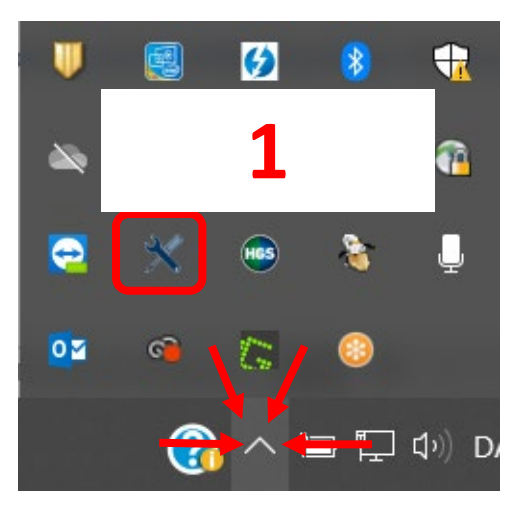

Finn och öppna **HGS Update Service** under dolda ikoner på din PC **(1)** 

| INAVI                 | Installeret version | Nyeste version | Installer |
|-----------------------|---------------------|----------------|-----------|
| Hella Gutmann AUQS    | -                   | 5.8.38         | R4        |
| BPC-Client App        | - 4                 | 1.3.43         | R#        |
| Hella Gutmann Drivers | 1.3.288             | 1.3.288        | <b>//</b> |
| HGS Update Service    | 1.4.220             | 1.4.220        | K         |
|                       |                     |                |           |
|                       |                     |                |           |
|                       |                     |                |           |
|                       |                     |                |           |

Kontrollera att den installerade version är samma som den nyaste Versionen (2)

> Om inte, klicka på Download ikonen för Hella Gutmann Drivers (3)

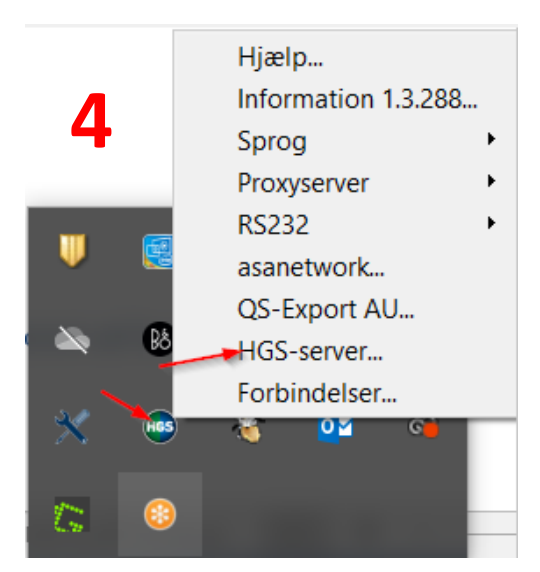

Hella Gutmann Connection Manager kontrolleras genom att klicka på **HGS-Server (4)** 

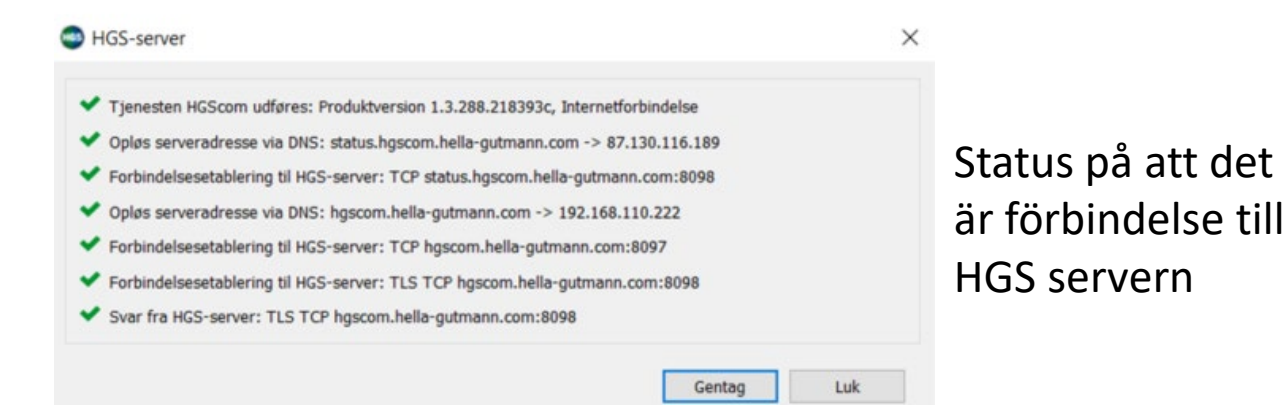

Har du behov av att hämta och installera Hella Gutmann Drivers, finner du länk till våran hemsida här:

https://hella-gutmann.dk/se/support/download.aspx